# BeoSound 5 Encore

# الدليل

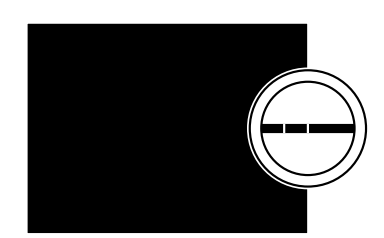

**BANG & OLUFSEN** 

# عميلنا العزيز

يتضمن هذا الدليل معلومات إضافية عن المنتج ويشرح بمزيد من التفصيل بعض الميزات والوظائف من تعليمات التشغيل.

ضمن أشياء أخرى، يمكنك العثور على معلومات عن الإعدادات وكيفية تشغيل المنتج بواسطة وحدة تحكم عن بعد Bang & Olufsen وكيفية إتاحة مصادر موسيقاك الرقمية.

هذا الدليل سيتم تحديثه بصفة منتظمة لكي يوضح، مثلا، الميزات الجديدة والوظائف التي تقدمها تحديثات البرنامج.

يمكنك أيضًا العثور على معلومات إضافية عن المنتج في قسم الأسئلة الشائعة على الموقع <u>www.bang-olufsen.com/faq</u>.

## الحتويات

المنظر العام للقوائم. 4 تعرف على منظر عام لقوائم الشاشة.

**التشغيل عن قرب.** 5 كيفية استخدام التحكمات المادية للنظام الموسيقي.

كيفية استخدام Beo5 أو Beo6. 6 كيفية تشغيل النظام الموسيقي بواسطة Beo5 أو Beo6.

> كيفية استخدام 7.Beo4 كيفية تشغيل النظام الموسيقى بواسطة Beo4.

> > تغيير اللغة. 8 كيفية تغيير لغة الشاشة.

تغيير زمن التشغيل. 9 كيفية تغيير إعداد نمط POWER SAVING.

> **حديث البرنامج. 1**0 كيفية تحديث برنامج النظام الموسيقي.

**نظام الرمز السري. 1**1 كيفية استخدام نظام الرمز السري.

ضبط إعدادات الصوت. 13 كيفية عمل ضبطات التوازن والجهير وعلو طبقة الصوت، إلخ.

**إعدادات الخدمة. 1**4 تعرف على ما يمكنك عمله في قائمة SERVICE SETTINGS.

**إعدادات الشبكة. 1**5 تعرف على ما يمكنك عمله في قائمة NETWORK SETTINGS.

الأدوار وإعداد 17.0ption كيفية تغيير الأدوار للمصادر، وتغيير أسماء المصادر وإعداد Option.

> **كيفية إناحة الموسيقى. 18** كيفية إتاحة مصادر الموسيقى للاستماع إليها.

**إنشاء قوائم ملونة ومفضلات مرقمة. 24** كيفية عمل قوائم تشغيل شخصية.

MOTS. 25. MOTS العثور على معلومات عن MOTS.

# المنظر العام للقوائم

| USB) A.MEM - أمامي)             | COVERS           |                                                             |
|---------------------------------|------------------|-------------------------------------------------------------|
|                                 | ARTISTS          |                                                             |
|                                 | ALBUMS           |                                                             |
|                                 | IIILES           |                                                             |
|                                 | FAVOURITES       |                                                             |
|                                 | QUEUE            |                                                             |
| - خلفي ETHERNET/USB، N.MUSIC/CD | COVERS           |                                                             |
|                                 | ARTISTS          |                                                             |
|                                 | ALBUMS           |                                                             |
|                                 | TITLES           |                                                             |
|                                 | FAVOURITES       |                                                             |
|                                 | QUEUE            |                                                             |
| RADIO                           | GENRES           |                                                             |
|                                 | LANGUAGES        |                                                             |
|                                 | COUNTRIES        |                                                             |
|                                 | NAMES            |                                                             |
|                                 | FAVOURITES       |                                                             |
|                                 |                  |                                                             |
| A.AUX (توصيل بكابل)             |                  |                                                             |
| SETTINGS                        | SOUND            | VOLUME                                                      |
|                                 |                  | BALANCE                                                     |
|                                 |                  | BASS                                                        |
|                                 |                  | TREBLE                                                      |
|                                 |                  | LOUDNESS                                                    |
|                                 | SYSTEM SETTINGS  | LANGUAGE                                                    |
|                                 |                  | POWER SAVING                                                |
|                                 | MAINTENANCE      | SOFTWARE UPDATE                                             |
|                                 |                  | AUTOMATIC SOFTWARE UPDATE                                   |
|                                 |                  | RESCAN MUSIC STORAGE                                        |
|                                 |                  | LATEST RELEASE INFORMATION                                  |
|                                 |                  | ABOUT                                                       |
|                                 |                  | CHANGE PINCODE                                              |
|                                 | SERVICE SETTINGS | N.RADIO BUFFER                                              |
|                                 |                  | MOTS                                                        |
|                                 |                  | MUSIC STORAGE                                               |
|                                 | NETWORK INFO     |                                                             |
|                                 | NETWORK SETTINGS |                                                             |
|                                 |                  | >>MUSIC STORAGE NAME~~                                      |
|                                 | ROLLS            |                                                             |
|                                 |                  | رهنا پهندنه نهینه نخرینات موسیعات می ،چی ر<br>CD_ N MUSIC ( |
|                                 |                  |                                                             |

# التشعيل عن قرب

إن نظامك الموسيقي مصمم للتشغيل عن قرب. استعرض الموسيقي والمحطات واعمل اختيارات.

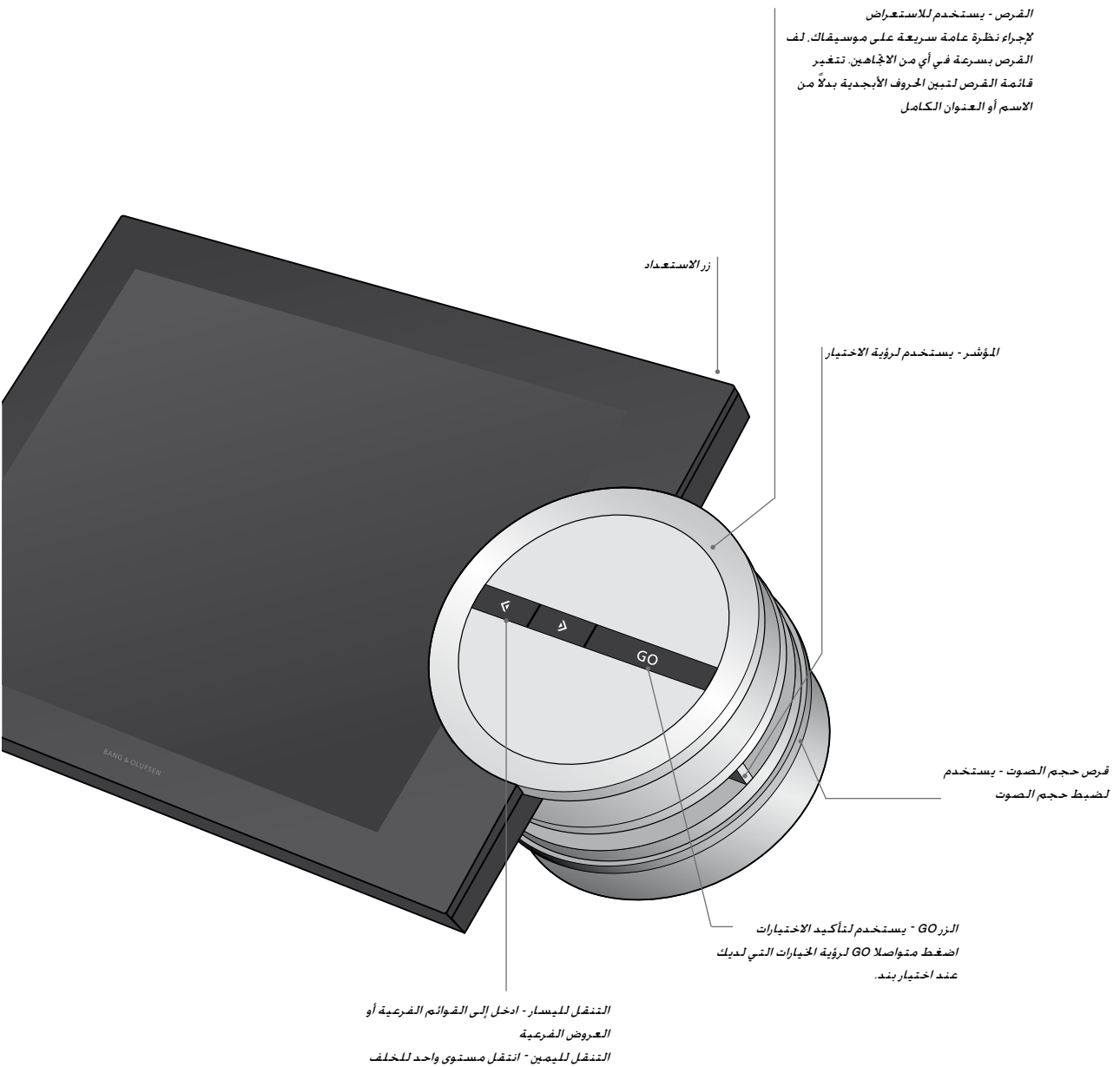

في القوائم والعروض. غادر القوائم بدون تخزين

# كيفية استخدام Beo5 أو Beo6

إذا كنت تستخدم Beo5 أو Beo6، يجب تهيئتها للاستخدام مع النظام الموسيقي. اتصل بتاجر التجزئة.

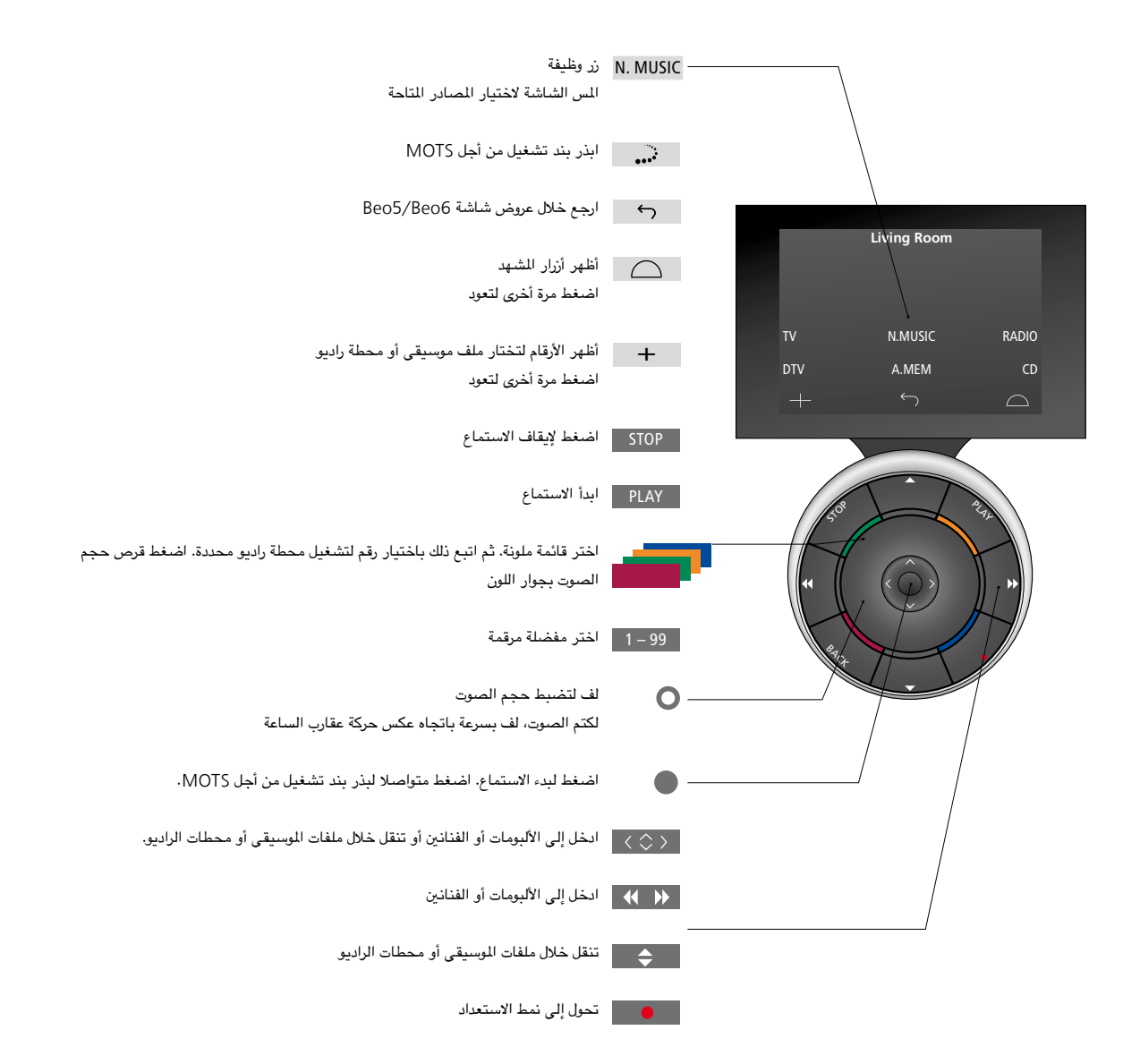

كيفية استخدام Beo4

يمكن أيضا تشغيل النظام الموسيقي بواسطة وحدة التحكم عن بعد Beo4.

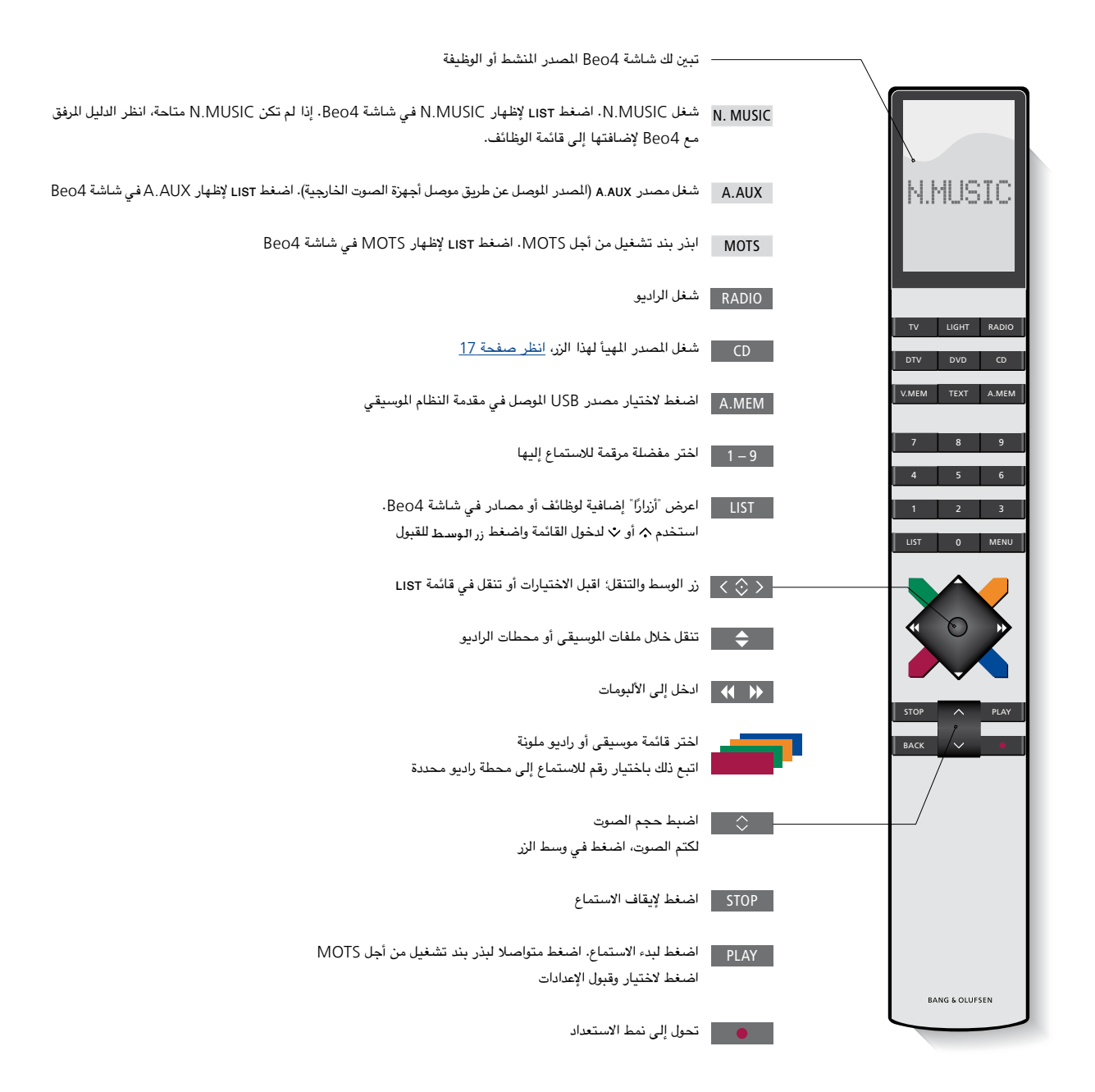

# تغيير اللغة

يمكنك تغيير لغة الشاشة لنظامك الموسيقي في أي وقت.

> وبمجرد اختيار لغة، فإن جميع القوائم ورسائل الشاشة تعرض بهذه اللغة.

يمكنك تغيير لغة شاشة نظامك الموسيقي حسب تفضيلك.

#### تغيير اللغة ...

- > استخدم المؤشر لتمييز MODE.
- > لف الفرص لاختيار SETTINGS واضغط GO.
- ۶۷۶۲ΕΜ SETTINGS المؤشر لتمييز SYSTEM SETTINGS.
- > لف القرص الختيار LANGUAGE واضغط GO.
- > لف الفرص لاختيار اللغة التي تريدها واضغط 60 لتخزين الإعداد، أو ...
  - > ... اضىغط 🕂 لمغادرة القائمة بدون تخزين.

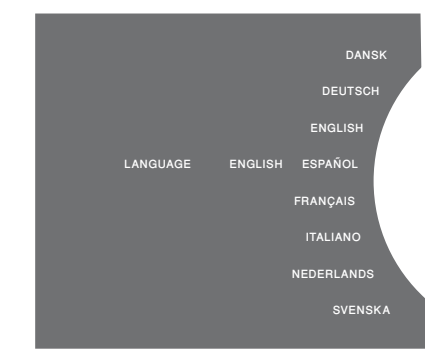

يمكنك لختيار لغتك للفضلة في قائمة SYSTEM SETTINGS. ستظهر لغة الشاشة الحالية عند إبخالها، هنا: ENGLISH.

# تغيير زمن التشدغيل

إذا كنت تريد لنظامك الموسيقي أن يشتغل أسرع، يمكنك تغيير استهلاك طاقة نمط الاستعداد.

يمكنك تقصير زمن النشغيل بتغير استهلاك طاقة نمط الاستعداد لنظامك الموسيقى.

تغيير استهلاك الطاقة ...

- > استخدم المؤشر لتمييز MODE.
- > لف القرص لاختيار SETTINGS واضغط GO.
- > استخدم المؤشر لتمييز SYSTEM SETTINGS.
- > لف القرص لاختيار POWER SAVING واضغط GO.
- > لف القرص لاختيار YES أو NO واضغط GO.
  - > استخدم المؤشر لمغادرة القائمة.

لاحظ أن إعداد قائمة POWER SAVING على NO سيزيد استهلاك طاقة نمط الاستعداد للنظام الموسيقي.

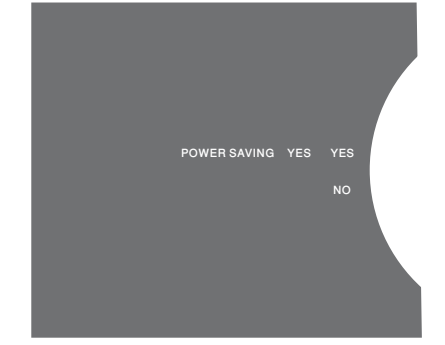

يمكنك تغيير استهلاك طاقة نمط الاستعداد في قائمة SYSTEM SETTINGS . سيظهر الإعداد الحالي عند إيخاله، هنا؛ YES.

# تحديث البرنامج

يمكنك تحديث البرنامج "يدويًا" أو إعداد النظام للتحديث تلقائيًا، عندما يتاح برنامج جديد.

لا تفصل سلك الطاقة من الجهاز بينما يكون تحديث البرنامج جاريًا.

يمكنك اختيار حَديث البرنامج يدويًا أو إعداد النظام لتحديث البرنامج تلقائيًا.

تحديث البرنامج يدويًا ...

- > استخدم المؤشر لتمييز MODE.
- > لف القرص لاختيار SETTINGS واضغط GO.
- > استخدم المؤشر لتميين MAINTENANCE.
- > اف القرص لاختيار UPDATE SOFTWARE وإضغط 60.
- > ستعرض الشاشة شعار Bang & Olufsen وستظهر الرسالة الآتية: '- Checking for new software' Press GO to cancel'.
- > عند اكتمال تحديث البرنامج، ستظهر الرسالة 'Download completed' بالشاشة. إذا لم يكن هناك برنامج جديد متاح، ستظهر الرسالة 'No new software update available بالشاشة.
- > اضغط زر الاستعداد بالنظام الموسيقي لتحويله إلى نمط الاستعداد وانتظر إلى أن يشغل النظام نفسه مرة ثانية لتطبيق تحديث البرنامج.

ملاحظة؛ تحديث البرنامج يدويًا هو عملية تتم مرة احدة ولا تؤثر على الإعداد 'AUTOMATIC SOFTWARE 'UPDATE'.

ملاحظة! يتأثر الاستماع عند تحديث البرنامج يدويا.

التحديث التلقائي للبرنامج ...

- > استخدم المؤشر لتمييز MODE.
- > لف القرص لاختيار SETTINGS واضغط GO.
- > استخدم المؤشر لتمييز MAINTENANCE.
  > لف الفرص لاختيار AUTOMATIC SOFTWARE
- UPDATE، ثم لختر YES. يكون الإعداد معطلا من المسنع. > لتمكين "AUTOMATIC SOFTWARE UPDATE"،
- لف القرص لاختيار ENABLED واضغط GO للتخزين. > استخدم المؤشر لمغادرة القائمة.

مالحظة؛ نحن ننصح بتمكين الإعداد "AUTOMATIC SOFTWARE UPDATE". إذا كان الإعداد معطاد، فإن النظام لا يبحث تلقائيًا عن تحديثات البرنامج الجديدة.

مانحظة، لا يوجد بنظامك الموسيقي مصدر داخلي للوقت. ويعني نلك أن نظامك الموسيقي سيبحث تلقائيًا عن تحديثات البرنامج كل ثمانية أيام طبقًا لجدول زمني مستقل وليس متزامنًا مع أنظمة موسيقى BeoSound 5 Encore الأخرى.

# نظام الرمز السرى

يمكنك تنشيط نظام رمزر سري وعمل رمز سري من اختيارك. ويصبح نظام الرمز السري غير نشط عندما تخزن رمز سري خال.

يعنى استخدام الرمز السري أنه عند فصل نظامك الموسيقي من مئخذ التيار الكهريائي لأكثر من 30 دقيقة تقريبًا، فإنه يمكن تنشيطه مرة أخرى فقط بتشغيله وإدخال رمزك السري.

وإذا لم تدخل الرمز السري، فإن النظام الموسيقي يتحول تلقائيًا إلى نمط الاستعداد بعد 3 دقائق تقريبًا.

لتنشيط نظام الرمز السري ...

- > استخدم المؤشر لتمييز MODE.
- > لف القرص لاختيار SETTINGS واضغط GO.
- ۱۰۰۰ استخدم المؤشر لتمييز MAINTENANCE
- > لف الفرص الختيار CHANGE PINCODE
  واضغط GO.
- > لف الفرص لإدخال الرمز السري للكون من 4 أرقام الذي اخترته، واضغط GO لتأكيد كل رقم، استخدم زر السهم الأيمن لحذف الأرقام، عند الضرورة، إذا حذفت جميع الأرقام، فإن المدخل يتم إلغاؤه.
  - > لف القرص لاختيار STORE واضغط GO.
- > أدخل الرمز السرى مرة ثانية واضغط GO لتأكيد كل رقم.
  - > لف القرص الختيار STORE واضغط GO.

لإلغاء تنشيط نظام الرمز السرى ...

- > استخدم المؤشر لتمييز MODE.
- > لف القرص الختيار SETTINGS واضغط GO.
- > استخدم المؤشر لتمييز MAINTENANCE ·
- > لف القرص لاختيار CHANGE PINCODE
  - واضعط GO.
- > لف القرص لإنخال رمزك السري الحالي، اضغط GO لتأكيد كل رقم، استخدم زر السهم الأيمن لحذف جميع الأرقام واختر STORE، سيعطل ذلك حماية الرمز السري.
- > يجب عليك الآن تخزين رمز سري "خال". ولعمل ذلك، لف القرص لاختيار STORE واضغط GO مرتين.

إيخال رمز سري غير صحيح خمس مرات سيؤدي إلى غلق النظام الموسيقى لمدة ثلاث ساعات، ولا يمكن تشغيله خلالها.

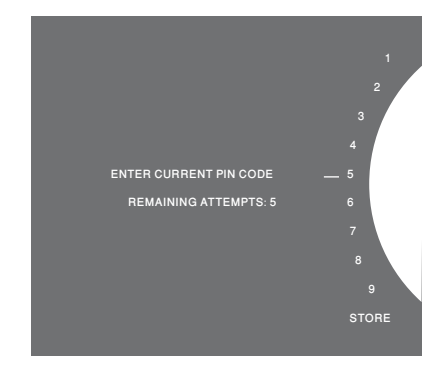

لتغيير الرمز السري ...

- > استخدم المؤشر لتمييز MODE.
- > لف القرص لاختيار SETTINGS واضغط GO.
- > استخدم المؤشر لتمييز MAINTENANCE
- > لف الفرص لاختيار CHANGE PINCODE واضغط 60.
- > إذا كان نظام الرمز السري منشطا، يجب أن تدخل رمزك السري الحالي قبل أن تتمكن من تغيير الرمز السري. ولعمل ذلك، لف القرص لإدخال رمزك السري الحالي، ثم اضغط 60 لتأكيد كل رقم. استخدم زر السهم الأيمن لحذف الأرقام، عند الضرورة.
  - لف الفرص لاختيار STORE واضغط GO.
- > الآن لف الفرص لإدخال رمز سري مكون من 4 أرقام تختاره، واضغط GD لتأكيد كل رقم. استخدم زر السهم الأيمن لحذف الأرقام، عند الضرورة.
  - > لف الفرص لاختيار STORE واضغط GO للتأكيد.
- أدخل الرمز السري مرة ثانية واضغط GO لتأكيد كل رقم.
  لف القرص لاختيار STORE واضغط GO.

لاحظ أنه لا يمكن تغيير الرمز السري 10 مرات خلال فترة. 3 ساعات.

#### معلومات مفيدة ...

إذا طلب منك إدخال رمز سري في الرة الأولى التي تنشط فيها النظام الموسيقي، ولم تكن قد استلمت رمزا سريا من تاجر تجزئة Bang & Olufsen، اتصل بتاجر التجزئة للحصول على رمز سري قبل المواصلة.

إنا نسيت رمزك السري، اتصل بتاجر تجزئة Bang & Olufsen وأنت لتحصل على رمز رئيسي من Bang & Olufsen . وأنت تحتاج إلى الرمز الرئيسي لإعادة تنشيط نظامك الموسيقي.

# ضبط إعدادات الصوت

خزن إعدادات الصوت المفضلة. عندما تخزن إعداد صوت، يبدأ نظامك التشغيل عند هذا المستوى فى كل مرة تشغله فيها.

تكون إعدادات الصوت مضبوطة مسبقًا من المسنع على قيم محايدة تناسب معظم مواقف الاستماع.

#### ضبط حجم الصوت أو الجهير أو علو طبقة الصوت

يَحْنَكُ أنْ نَصْبَط مسبقًا مستويات حجم الصوت والجهير وعلو طبقة الصوت والتوازن.

وتعوض ميزة علو الصوت عن فقد الأذن البشرية حساسيتها للترددات العالية والمنخفضة. وتلك الترددات تقوّى عند مستويات أحجام الصوت المنخفضة بحيث تصبح الموسيقى المنخفضة أكثر حيوية.

#### عمل إعدادات الصوت ...

- > استخدم المؤشر لتمييز MODE.
- > لف القرص الختيار SETTINGS واضغط GO.
  - > استخدم المؤشر لتمييز SOUND.
- > لف الفرص لاختيار عنصر الصوت الذي تريد أن تضبطه: VOLUME ،BALANCE ،BASS ،TREBLE أو LOUDNESS واضغط GO. وتكون القيمة الحالية هي تركيز القرص عند الإنخال.
  - > لف القرص لضبط إعداد الصوت واضغط GO لتخزين الإعداد بصفة دائمة، أو ...
    - > ... اضغط < لتخزين الإعداد بصفة مؤقتة.

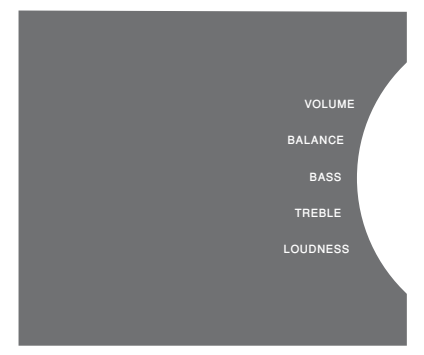

أثناء ضبط الصوت، تستجيب السماعات حسب الضبط.

حجم الصوت () يكتم الصوت. ولا يمكن تخزين مستوى حجم صوت () أو مستويات حجم صوت أعلى من 75.

# إعدادات الخدمة

في قائمة SERVICE SETTINGS، يمكنك ريادة زمن ذاكرة التخرين المؤقت لراديو الإنترنت وتعطيل وظيفة MOTS.

> لاختيار مخزن الموسيقى الذي تريد استخدامه، انظر صفحة 22

#### ذاكرة تخزين N.RADIO المؤقت

إذا كـان الصوت متقطعا عندما تستمع إلى راديو الإنترنت. يـكنك فـسين الاستقبال من اتصال إنترنت ضعيف أو تدفق راديو إنترنت ضعيف بزيادة زمن ذاكرة التخزين المؤقت.

- > استخدم المؤشر لتمييز MODE.
- > لف القرص لاختيار SETTINGS واضغط GO.
- > استخدم المؤشر لتمييز SERVICE SETTINGS.
- > لف القرص لاختيار N.RADIO BUFFER واضغط GO.
  > لف القرص لاختيار طول ذاكرة التخزين المؤقت بالثواني
  واضغط GO.

لاحظ أنه عند زيادة طول ذاكرة التخزين المؤقت، فإن زمن تشغيل راديو الإنترنت ريما يزيد أيضًا.

#### تعطيل MOTS

تستخدم وظيفة MOTS تلقائيًا أخر ملف موسيقى في طابور التشغيل لتوليد سلسلة لا نهائية من ملفات الموسيقى المائلة. وتكون MOTS بمكنة من الصنع. ومع ذلك. إذا كنت تريد فقط الاستماع إلى الموسيقى التي اخترتها خديدا. بمكنك تعطيل وظيفة MOTS.

- > استخدم المؤشر لتمييز MODE.
- > لف الفرص لاختيار SETTINGS واضغط GO.
- > استخدم المؤشر لتمييز SERVICE SETTINGS.
  - > لف القرص لاختيار MOTS واضغط GO.
  - > لف القرص لاختيار DISABLED واضغط GO.

عند تكون MOTS معطلة، فإن الوسيقى تشتغل فقط عندما تضيفها يدويًا إلى طابور التشغيل، <u>لمزيد من العلومات عن</u> MOTS، انظر صفحة 25.

# إعدادات الشبكة

يمكنك إعداد نظامك لشبكة إما بواسطة اتصال سلكي أو لاسلكي. ومن أجل الاتصال الأكثر اعتمادية، تنصح Bang & Olufsen بعمل اتصال سلكي.

كما تنصح Bang & Olufsen بأن تستخدم موجه ونقطة وصول منفصلة – موجه Network Link – لضمان الاستماع الأكثر اعتمادية للموسيقي الرقمية.

لمزيد من المعلومات عن إعداد شبكة Bang & Olufsen، اتصل بتاجر التجزئة.

لمزيد من المعلومات عن مصادر الموسيقى المكنة، انظر صفحة 18

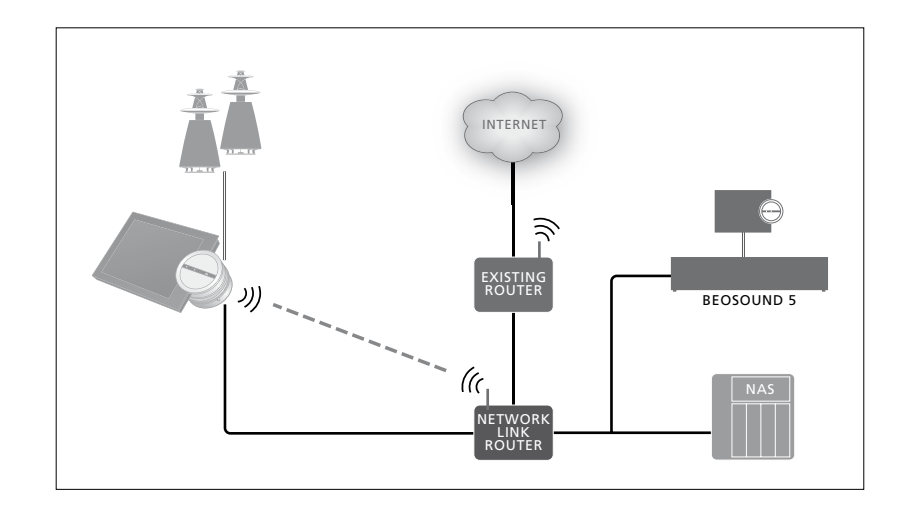

#### عمل توصيل سلكي

وصل أحد طرفي كـابل الإيثرنت بـوجه Network Link والطرف الآخر بـقبس الإيثرنت بـالنظام الموسيقي. تكـون ميزة DHCP بـكنة افتراضيًّا وسيتهيأ النظام الموسيقي على النحو الصحيح للشبكة. إذا كـانت ميزة DHCP ثم تعطيلها. ازبع التعليمات حَت <sup>"</sup>الاتصال بشبكة تلقائيًّا سَّ.

الاتصال بشبكة تلقائيًا ...

- > استخدم المؤشر لتمييز MODE.
- > لف الفرص لاختيار SETTINGS واضغط GO.
- > استخدم المؤشر لتمييز NETWORK SETTINGS.
  - > لف القرص لاختيار ADVANCED واضغط GO.
    - > اف القرص لاختيار DHCP واضغط GO.
- > لف الفرص لاختيار ENABLED واضغط GO. الأن سيتهيأ نظامك الموسيقى على النحو الصحيح بشبكتك.

- الاتصال بشبكة يدويًا ...
- > استخدم المؤشر لتمييز MODE.
- > لف القرص الختيار SETTINGS واضغط GO.
- > استخدم المؤشر لتمييز NETWORK SETTINGS.
  - > لف الفرص لاختيار ADVANCED واضغط GO.
    - > لف الفرص لاختيار DHCP واضغط GO.
    - > لف القرص لاختيار DISABLED واضغط GO.
- > لف الفرص لاختيار عنوان IP وقناع الشبكة الفرعية
  والبوابة وخادم DNS واضغط GO.
  > لف الفرص لاختيار القيمة واضغط GO.
  - > كرر الإجراء لكل بند قائمة ذى صلة.

#### عمل اتصال لاسلكى

يكنك عمل اتصال لاسلكي بالشبكة تلفائيًّا بواسطة WPS (إعداد محمي بواسطة واي فاي) أو يكنك عمل الاتصال يدويًّا إذا كنان موجه الشبكة ليس به ميزة WPS. ونحن نفترض أنك مكنت خدمة DHCP بشبكتك.

الاتصال بشبكة تلقائيًا ...

- > اضغط زر WPS بموجه Network Link لتنشيط ميزة WPS.
  - > استخدم المؤشر لتمييز MODE بنظامك الموسيقي.
  - > لف القرص لاختيار SETTINGS واضغط GO.
- > استخدم المؤشر لتمييز NETWORK SETTINGS.
- > لف القرص لاختيار WIRELESS WPS واضغط GO.
  - > انتظر إلى أن يظهر اسم شبكة الموجه والرسالة 'CONNECTED' في الشاشة بنظامك الموسيقي. الأن تهيأ نظامك الموسيقي على النحو الصحيح بشبكتك.

الاتصال بشبكة يدويًا ...

- > استخدم المؤشر لتمييز MODE بنظامك الموسيقى.
- > لف القرص لاختيار SETTINGS واضغط GO.
- ›NETWORK SETTINGS > استخدم المؤشر لتمييز
  - > لف القرص لاختيار WIRELESS AUTO واضغط GO.
- > انتظر إلى أن تعرض الشاشة قائمة بموجهات الشبكة.
  - > اختر موجه شبكتك واضغط GO.
- ا ذخل كلمة المرور لشبكتك اللاسلكية واضعفط GO. انتظر إلى أن يظهر اسم موجه الشبكة والرسالة 'CONNECTED' في الشاشة بنظامك الموسيقي. الآن تهيأ نظامك الموسيقى على النحو الصحيح بشبكتك.

<sup>1</sup> إذا لم يظهر اسم موجه شبكتك في القائمة، فإن اللوجه ريما يكون مهيئا لكيلا يظهر SSID. وفي هذه الحالة، اختر WIRELESS – MANUAL AUTO، واستخدم القرص لاختيار البلد ثم اضغط بعد ذلك GO. بعد ذلك، استخدم القرص لإدخال SSID، نوع تشفير الشبكة وكلمة المرور للشبكة اللاسلكية واضغط GO بعد كل الميومت تدخلها. انظر الدليل المرفق مع موجه الشبكة لمزيد من المعلومات.

لمزيد من المعلومات عن موجه Network Link، انظر الدليل المرفق مع موجه Network Link.

يدعم نظامك الموسيقي wi-fi WLAN 802.11 a/n، لتي تكون 5 GHz. وإذا كان موجه الشبكة لا يدعم 5 GHz، فإن النظام الموسيقي يكون غير قادر على الاتصال لاسلكيا. لمزيد من المعلومات، اتصل بتاجر التجزئة.

#### رؤبة معلومات الشبكة

يمكنك رؤية الإعدادات التي تم عملها لاتصال شبكتك في قائمة NETWORK INFO.

> استخدم المؤشر لتمييز MODE بنظامك الموسيقي.

- > لف القرص لاختيار SETTINGS واضغط GO.
- > استخدم المؤشر لتمييز NETWORK INFO. والآن بمكنك رؤية حالة اعداد الشبكة.

# الأدوار وإعداد Option

في قائمة ROLES، يمكنك تغيير زر وحدة التحكم عن بعد الذي يجب أن ينشط مصدر N.MUSIC.

من المصنع، ينشَّط زر N.MUSIC مصدر N.MUSIC، الذي يوصل عن طريق مقبس UPnP، بينما ينشط زر CD المصدر الموصل بمقبس USB الخلفي.

في Beo4، يوجد زر N.MUSIC في قائمة LIST. وإذا كان لديك Beo4 يمكنك أن تغير اسم المصدر وأن تجعل زر CD ينشط مصدر N.MUSIC بدلا منه. وإذا كان لديك بالفعل مصدر مهيء لزر CD، فإنه سيعاد تيهئته لزر N.MUSIC.

من المكن أن تغير إعداد Option بواسطة وحدة التحكم عن بعد طبقًا لإعداد نظامك الموسيقي.

#### تغيير أسماء المصادر

من أجل وصول أسهل إلى مصدر N.MUSIC بواسطة وحدة التحكم عن بعد. يكنك إعداد النظام من أجل تنشيط مصدر N.MUSIC عن طريق زر CD.

- > استخدم المؤشر لتمييز MODE.
- > الف القرص الختيار SETTINGS واضغط GO.
  - > استخدم المؤشر لتمييز ROLES.
- > لف الفرص لاختيار CD أو N.MUSIC واضغط GO.

ملاحظة؛ عندما تغير اسم المصدر إلى CD بنظامك الموسيقي، يجب أن تستخدم زر CD في Beo4، ويجب عليك استبدال كلمة N.MUSIC، عند نكرها في تسلسلات التشغيل، بكلمة CD.

#### إعداد Option

اعتمادًا على إعدادك. قد يكون ضروريًا أن تغير إعداد Option الخاص بنظامك الموسيقي.

#### إعداد Option لنظام الصوت ...

- > بينما تضغط متواصلاً الزر في Beo4، اضغط LIST.
  حرر كلا الزرين.
- > اضغط LIST تكرارًا لإظهار ?OPTION في Beo4، اضغط زر الوسط.
- > استخدم زر التنقل لأعلى أو لأسفل لإظهار A.OPT في شاشة BeO4 وأدخل الرقم المناسب (5، 4 أو 0).\*1

#### النظام الموسيقي له ثلاثة إعدادات Option مختلفة

5 Option. (الإعداد الافتراضي) يستخدم إذا كنت تريد تشغيل نظامك اللوسيقي بواسطة وحدة تحكم عن بعد. Option 4. إذا كان لديك نظامين موسيقيين في نفس الغرفة، يمكنك إعداد BeoSound 5 Encore في Option 4 في Option 4. يستجيب BeoSound 5 Encore فقط لأوامر التحكم عن بعد التي تصدر من LINK<sup>2</sup> Option 0. إذا كنت لا تريد أن يستجيب نظامك اللوسيقى

Option O . إذا حلت لا تريد أن يستجيب لطاعة المؤسيقي للتشغيل عن بعد، يمكنك إعداده في Option O للتشغيل عن قرب فقط.

<sup>،</sup>\* لتغيير إعدادات Option بواسطة Beo6، انظر دليل Beo6.

<sup>2</sup>\* اضغط LIST واستخدم زر التنقل لأعلى أو لأسفل لإظهار LINK في شباشة BeO4. ثم اضغط زر مصدر، مثل CD.

# كيفية إتاحة الموسيقى

قبل أن تبدأ استخدام النظام، يجب أن توصله بالإنترنت وجعل مصادر الموسيقى التي تريد أن تستخدمها متاحة. ونظامك الموسيقي به مصادر متعددة من أجل تجريتك الموسيقية – راديو إنترنت، موسيقى على ذاكرة BeoSound 5/قرص صلب، BeoSound 5 أو حتى جهاز تخزين ملحق بالشبكة (NAS).

يستطيع تاجر التجزئة مساعدتك في إعداد النظام وإتاحة المصادر.

لإتاحة الموسيقى، يجب أن تختار أيضًا مخزن موسيقى، <u>انظر صفحة 22</u>.

ملاحظة! إذا كان مصدر الوسيقى الرئيسي هو NAS موصل. يكنك تغيير 'اسم الصدر' لتنشطه مباشرة بواسطة زر 'CD' في Beo4. إنظر صفحة 17.

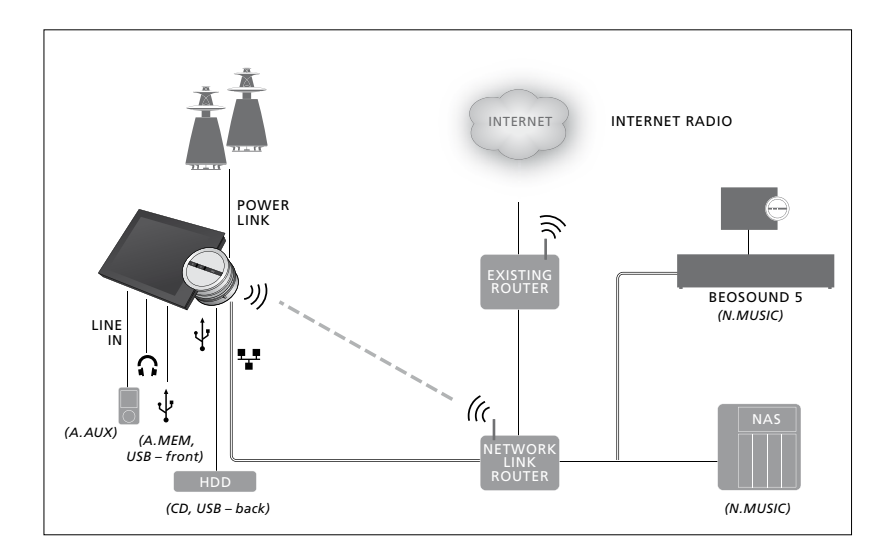

يمكنك توصيل مصادر متعددة بنظامك الموسيقي.

#### إعداد المصنع

N.MUSIC = المخزن على الإيثرنت USB = CD، الخلفى

#### تشغيل الموسيقي من مصدر USB

يكنك تشغيل الموسيقى الخزنة على وسيلة USB. عندما تكون وسيلة USB موصلة بالنظام الوسيقي. سيظهر مصدر A.MEM موضلة بصدر MODE للاختيار. أو بكنك اختيار وسيلة USB موصلة بمصدر N.MUSIC أو CD.

قد يستغرق الأمر بعض الوقت قبل إمكانية اختيار N.MUSIC ، A.MEM أو CD في قائمة MODE. وسوف يستغرق النظام الموسيقي بعض الوقت لإكمال مسح محتوى وسيلة USB، في الوقت نفسه، ستكون A.MEM، N.MUSIC، أو CD مميزة باللون الرمادي.

لا يمكنك تشغيل الموسيقى المخزنة على وسيلة USB، إذا كانت محمية بواسطة إدارة الحقوق الرقمية (DRM).

تنشيط مصدر A.MEM أو N.MUSIC/CD ...

- > وصل وسيلة USB بأحد موصالات USB.
  - > استخدم المؤشر لتمييز MODE.

> لف القرص لاختيار N·MUSIC ، A·MEM أو CD.> يمكنك الآن اختيار الموسيقى التي تريد الاستماع إليها باستخدام استعراض الأغلفة ضمن الفئات المختلفة – بما في ذلك MOTS.

لاحظ أن فقط MOTS هي التي تجري حسابات للتشغيل عندما يكون نظامك الموسيقي في نمط الاستعداد وريما تستغرق بعض الوقت لتكمل الحسابات. وكلما زادت ملفات الموسيقى المزنة على وسيلة USB، كلما طال الوقت المستغرق للحسابات.

تختلف طريقة تصنيف الموسيقى الرقمية وعرض الأغلفة حسب العلومات المتاحة في ملفات الموسيقى الرقمية، لمزيد من المعلومات عن ملفات الموسيقى الرقمية، انظر الأسئلة الشائعة عن BeoSound 5 Encore على الموقع www.bang-olufsen.com/faq.

يمكن أن يشغل النظام الموسيقي تقريبًا تنسيق أي ملف موسيقى رقمية في السوق، بما في ذلك MP3 وMMA وFLAC لذيد من المعلومات، انظر www.bang-olufsen.com.

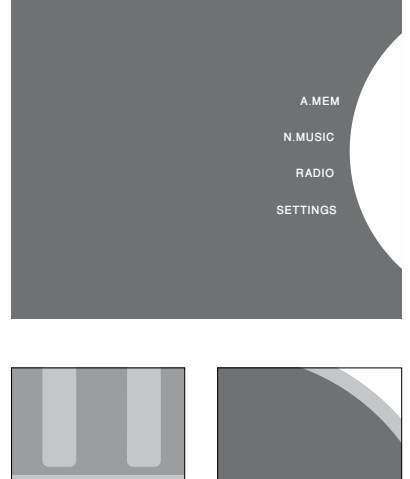

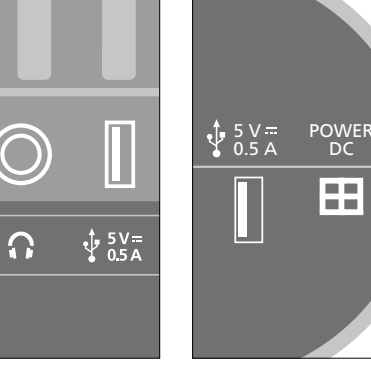

يوجد بالنظام الموسيقي موصلان USB – واحد في أسفل الشاشة، موصل بمصدر A.MEM وواحد بمؤخرة النظام الموسيقي، موصل بمصدر N·MUSIC/CD، لمزيد من المعلومات، انظر تعليمات التشغيل.

#### تشتغيل الموسيقي من مصدر موصل بكابل

يمكنك توصيل أى جهاز موسيقى نقال بنظامك الموسيقى. تنشيط مصدر التوصيل بكابل ... ويمكن أن يزودك تاجر جَزئة Bang & Olufsen بكابل التوصيل الصحيح.

- > وصل جهاز الموسيقى الرقمية بواسطة الكابل بمقبس JINF IN
  - > استخدم المؤشر لتمييز MODE.
  - > لف القرص لاختيار A.AUX وإضغط GO.
- > اختر الموسيقى التى تريد الاستماع إليها مباشرة على الجهاز النقال.

#### عن التشغيل ...

- عندما تستمع إلى الموسيقى من مصدر موصل بكابل، فإنك تتنقل فى الموسيقى وتبدأ وتوقف التشغيل مباشرة بالجهاز النقال.
- يمكنك ضبط حجم الصوت إما بالنظام الموسيقي أو بالجهاز النقال.
- لن يظهر النظام الأغلفة عندما تشغل موسيقى من مصدر موصل بكابل.
- لا تنطبق ميزة MOTS على الموسيقى التي تشغلها من مصدر موصل بكابل.

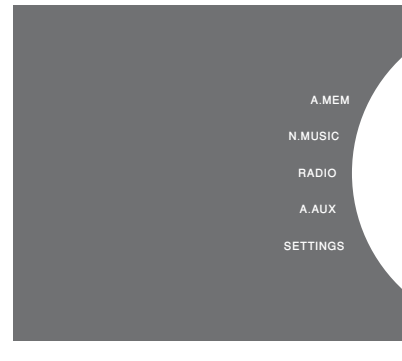

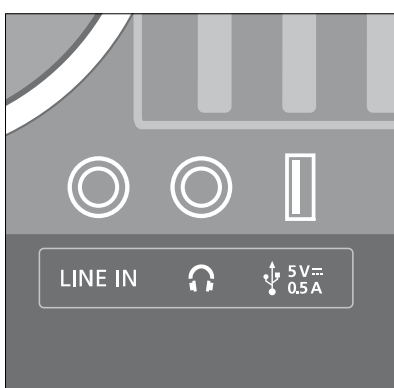

وصل أحد طرفى كابل التوصيل بجهاز الموسيقى النقال، مثلا إلى خرج سماعات رأس، والطرف الآخر بمقبس LINE IN بالنظام الموسيقي. لمزيد من المعلومات، انظر تعليمات التشغيل.

#### تشتغيل راديو الإنترنت

للاستماع إلى الراديو. يجب توصيل النظام الوسيفي بالإنترنت. ورما يتولى تاجر جُزئة Bang & Olufsen تركيب النظام. وإلا انظر صفحة 15 عن إعدادات الشبيكة.

تنشيط راديو الإنترنت ...

- > استخدم المؤشر لتمييز MODE.
- > لف القرص لاختيار RADIO واضغط GO.
- > اختر المحطة التي تريد الاستماع إليها واضغط GO
  لتشغيلها.

قد يستغرق الأمر بضع ثوان قبل أن تسمع الصوت. ويتوقف الوقت على سرعة اتصال الإنترنت، وطول ذاكرة تخزين N.Radio للؤقت وأداء محطة الراديو التي تتصل بها. ليزيد من المعلومات عن ذاكرة تخزين N.Radio المؤقت، انظر. <u>صفحة 14</u>.

يمكنك إضافة محطات الراديو المفضلة إلى قائمة مفضلات لتتيح لك اختيارًا سريعًا، <u>انظر صفحة 24 لموفة معلومات عن</u> <u>القوائم اللونة والمفضلات المرقمة</u>.

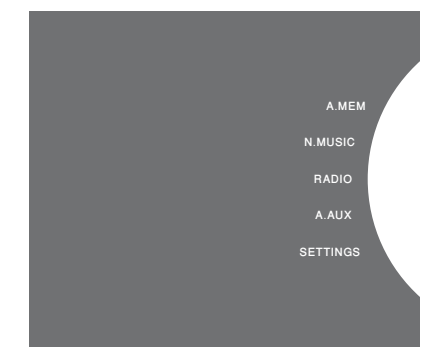

قد يستغرق الأمر بعض الوقت لتنزيل محطات راديو الإنترنت. ويدل على عملية التنزيل في الركن الأيسر العلوي الرسالة 'Loading'، ويجوار القرص مؤشر يتحرك على طوال نصف الدائرة الرمادية.

#### تشغيل الموسيقي من مصدر N.MUSIC

يتيح لك النظام الموسيقي الوصول إلى مكتبة الموسيقى الرقمية على شبكتك. ويكن أن تكون مكتبة الموسيقى المقيسية، ويكنك إضافة أكثر من مكتبة موسيقى واحدة إلى نظامك الموسيقى، ولاستخدام مصدر NMUSIC. فإن النظام الموسيقي يجب أن يكون موصلا بالشبكة. لاستخدام BeoSound 5 كمكتبة موسيقى. يجب أن تعده ليعمل كخادم للموسيقى.

ورما يتولى تاجر جَزْئَة Bang & Olufsen تركيب النظام. وإلا فانظر صفحة 15 عن إعدادات الشبكة.

إذا أغلقت تخزين مكتبة الوسيقى (BeoSound أو NAS) فإنك لن تستطيع تشغيل الوسيقى من التخزين. وعند تشغيل التخزين مرة ثانية. فإن نظامك الوسيقي سيتصل مرة ثانية تلفائيًّا بالكتبة الوسيقية.

#### تنشيط N.MUSIC ...

- > استخدم المؤشر لتمييز MODE.
- > لف القرص لاختيار N·MUSIC واضغط GO<sup>\*1</sup>.
  > اختر الموسيقى التي تريد الاستماع إليها واضغط GO
- لتبدأ الاستماع.

<sup>1</sup> إذا كنت أعدت تسمية N.MUSIC إلى CD من أجل تنقل سهل بواسطة Beo4، يجب أن تختار CD بدلا منه. <u>ارند من</u> المعلومات، انظر صفحة 17.

#### تخزين الموسيقى ...

للاستماع إلى N.MUSIC. يجب أن تختار تخزين الموسيقى الذي تريد استخدامه.

#### إضافة BeoSound 5 كمكتبة موسيقية ...

- >> شغل BeoSound 5 واستخدم المؤشر لتمييز MODE.
- > لف الفرص لاختيار SETTINGS، واضغط ♦ مرتين، ثم GO.
  - > استخدم المؤشر لتمييز SERVICE SETTINGS.
  - > لف القرص لاختيار MUSIC SERVER واضغط GO.
- > لف الفرص لاختيار YES واضغط 60. قد يكون عليك الانتظار لفترة قبل أن يمكن اختيار BeoSound 5 كتخزين موسيقي في نظامك الموسيقي BeoSound 5. Encore.
  - ...
  - > الآن، اذهب إلى نظامك للوسيقي BeoSound 5
    encore، واستخدم المؤشر لتمييز Encore
- > لف الفرص الختيار SETTINGS، واضغط أمرتين ثم GO بنظامك الموسيقي.
  - > استخدم المؤشر لتمييز SERVICE SETTINGS.
- > لف الفرص الختيار MUSIC STORAGE واضغط GO.
- > ميز اسم مضيف BeoSound 5 بالشبكة في القائمة.
  - > اضغط GO لتختار.

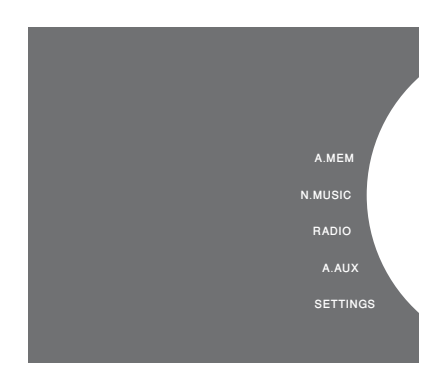

#### اضافة جهاز NAS كمكتبة موسيقية ...

- > استخدم المؤشر لتمييز MODE.
- > لف الفرص لاختيار SETTINGS، واضغط (• مرتين ثم 60 بنظامك الموسيقي.
  - > استخدم المؤشر لتمييز SERVICE SETTINGS.
- > لف القرص لاختيار MUSIC STORAGE واضغط GO.
  - > اختر اسم جهاز NAS من القائمة.
    - > اضغط GO لتختار.

عند توصيل مكتبة موسيقية جديدة للمرة الأولى. سينطبق الآتي:

- سيستغرق نظامك الموسيقي بعض الوقت لفهرسة مجموعة التسجيلات الموسيقية لاستعراض الغلاف والفئة. لمعرفة معلومات عن التنسيقات، واستعراض الأغلفة والفئات، انظر www.bang-olufsen.com والأسئلة الشائعة عن BeoSound 5 Encore على الموقع www.bang-olufsen.com/fag.
- تتم حسابات MOTs للموسيقى بمكتبة موسيقاك الرقمية عندما يكون النظام الموسيقي في نمط الاستعداد. عند التوصيل بمكتبة جديدة، اسمح ببعض الوقت للاستعداد لإتجاز MOTs. وكلما زادت ملفات الموسيقى المخزنة بالمكتبة الموسيقية، كلما طال الوقت الذي تستغرقه الحسابات، لمزيد من العلومات عن MOTS، انظر صفحة 25.

من أجل الوصول إلى الموسيقى على جهاز NAS، يجب أن تمكن UPnP/DLNA على جهاز NAS، انظر الدليل المرفق مع جهاز NAS.

لقد اختبرت وتحققت Bang & Olufsen من عمل نظامك اللوسيقي على عدة أجهزة NAS المتطورة. وللحصول على أفضل أداء ممكن، فإنه ينصح فقط بأجهزة NAS التي جرى اختبار أداؤها. لزيد من المعلومات، اتصل بتاجر التجزئة و/أو انظر الأسئلة الشائعة عن BeoSound 5 Encore على الموقم www.bang-olufsen.com/fag.

#### إعادة مسح تخزين الموسيقى

إذا كانت هناك ملفات موسيقى جديدة متاحة في تخزين الوسيقى ولا تظهر تلقائيًا في نظامك الوسيقي. أو إذا كان محتوى ملف ما غير صحيح. يكنك إعادة مسحه لتحديث نظامك الوسيقي.

- > استخدم المؤشر لتمييز MODE.
- > لف القرص لاختيار SETTINGS واضغط GO.
- > استخدم المؤشر لتمييز MAINTENANCE.
- > لف الفرص لاختيار RESCAN MUSIC STORAGE واضغط GO. الآن تم مسح تخزين المكتبة الموسيقية من أجل موسيقى جديدة.

# إنشاء قوائم ملونة ومفضلات مرقمة

يمكنك عمل قوائم تشغيل خاصة بك. وتكون الألوان الأربعة، الأحمر والأخضر والأصفر والأزرق، متاحة لقوائم التشغيل. مثلاً، يمكنك أن تتيح لكل واحد من أفراد الأسرة عمل قائمة بموسيقاه أو محطات الراديو المفضلة له أو إنشاء قوائم لمناسبات خاصة، مثلاً، العطلات أو الحفلات.

كما يمكنك تحديد رقم لموسيقاك أو لمحطات الراديو لتصل إليها سريعا بواسطة وحدة التحكم عن بعد.

#### القوائم الملونة

كـل واحدة من القـوائم الملـونة هـي قـائمة تشـغـبل عِـكـن أن خـّتـوي عـلى عـدة ملـفـات مـوسـيـقـى أو ألبـومـات أو محطـات راديو. ولـديك أربع قـوائـم لـصدر N.MUSIC وأربع قـوائـم لـصدر RADIO.

#### لعمل قائمة ملونة ...

- ابحث عن ملف الموسيقى أو الألبوم أو محطة الراديو التي
  تريد إضافتها إلى قائمة ملونة، ثم اضغط متواصلا GO.
  - > لف القرص لاختيار لون.
    - > اضغط GO.
  - > يمكنك الآن اختيار القائمة اللونة في قائمة FAVOURITES أو بضغط اللون المناسب في وحدة التحكم عن بعد Olufsen & Olufse.

#### المضلات الرقمة

يكن أن خُتوي كل مفضلة مرقمة على إما محطة راديو واحدة أو عدة بنود. ويكن أن يكون البند ملف موسيقى أو ألبوما أو فنانا، ويكنك تعيين إما بند واحد للوصول السريع إليه أو عدة بنود لاستخدام المفضلة المرقمة كقائمة تشغيل. وعندما تعين محطة راديو لرقم مستخدم بالفعل. فإنها ستحل محل الخطة السابقة. وعندما تعين بندًا لرقم مستخدم بالفعل. فإنه يضاف إلى الحتويات الوجودة. ويوجد لديك 99 مفضلة مرقمة من أجل مصدر RADIO مو 90 من أجل مصدر RADIO.

#### لعمل مفضلة مرقمة ...

- > ابحث عن البند الذي تريد أن تخصص له رقمًا، ثم اضغط متواصلا GO.
  - > لف القرص لاختيار رقم.
    - > اضغط GO.
  - > الآن يمكنك اختيار المفضلة المرقمة في قائمة
- FAVOURITES أو بضبغط الرقم المناسب بوحدة التحكم عن بعد Bang & Olufsen.

### MOTS

تتيح لك MOTs الاستماع على نحو متواصل لموسيقى مماثلة. وتقيس ميزة MOTS تماثل الموسيقى وفقا لمعالم مختلفة كثيرة مثل الصوت والديناميكيات والنواحي الإيقاعية لكي تتمكن من توليد طابور تشغيل من مسارات مماثلة لتشغيلها.

تجعل MOTS العثور على الموسيقى من أجل موقف معين سهلا، أو لمجرد تشغيل الموسيقى. وما عليك إلا اختيار أغنية وسوف تنشيء MOTS تلقائيًا قائمة بالوسيقى المماثلة.

#### مصدر واحد في المرة الواحدة

تستخدم MOTS مصدر الموسيقى الختار حاليا لتوليد طابور تشغيل. وتستخدم MOTS فقط مصدرا واحدا في المرة الواحدة.

لاحظ أنه من غير المكن توليد طوابير تشغيل MOTS باستخدام مصدر A.AUX أو N.RADIO.

#### حسابات MOTS

تعتمد حسابات MOTS على الصوت والديناميكيات والنواحي الإيقاعية وتبحث خلال المعالم مثل الفنان والألبوم والنوع. وتستخدم MOTS آخر ملف موسيقى أضيف إلى طابور التشغيل لتولد تلقائيًا تسلسلاً لا نهائيًا من ملفات الموسيقى الماثلة، تضاف إلى محتوى طابور التشغيل الموجود بالفعل.

وتجرى حسابات MOTS على تخزينات مكتبة الموسيقى المضافة حاليا أو وسائل USB الموصلة بينما يكون نظامك الموسيقي في نمط الاستعداد. وعندما توصل وسيلة USB أو عندما تضيف تخزين مكتبة موسيقية سواء للمرة الأولى أو بعد إلغاء تنشيطها، فإن الأمر سيستغرق بعض وقت الاستعداد لإكمال حسابات MOTS.

لمعرفة معلومات عن كيفية تعطيل وتمكين ميزة MOTS، انظر صفحة 1<u>4.</u>

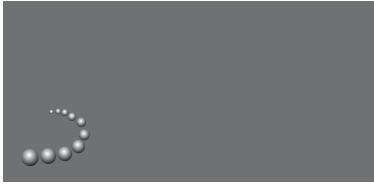

شعار MOTS.

نصف دائرة بجوار القرص تضيٍّ لتدل على أن حسابات MOTS جارية.

#### لإيقاف حسابات MOTS ...

> عندما تكون حسابات MOTS جارية، اضغط متواصلا زر الاستعداد لأكثر من 4 ثوان لإيقاف حسابات MOTS. وضغط زر الاستعداد لأقل من 4 ثوان سيحذف حسابات MOTS الحاربة.

> بينما تكون حسابات MOTS جارية، سيضيء مبين الاستعداد بالأحمر، وعندما توقف حسابات MOTS، سينطفئ ميين الاستعداد.